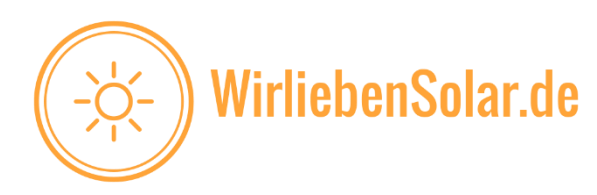

# Schritt für Schritt Anleitung – Das Anmeldeverfahren bei der EWE Netz

Sie haben sich ein Balkonkraftwerk bei uns auf der Seite <u>www.wirliebensolar.de</u> gekauft und wollen es nun regelkonform bei der EWE Netz anmelden?

Dann sind Sie hier mit dieser Schritt für Schritt Anleitung sehr gut aufgehoben. Wir zeigen Ihnen, wie Sie Ihr neu erworbenes Balkonkraftwerk richtig beim Netzbetreiber (EWE Netz) anmelden. Als Referenzmodell verwenden wir in dieser Anleitung das Balkonkraftwerk Dual.

Zeitaufwand: 1 h Stressfaktor: Sie werden nicht schlecht staunen  $\rightarrow$  gering :)

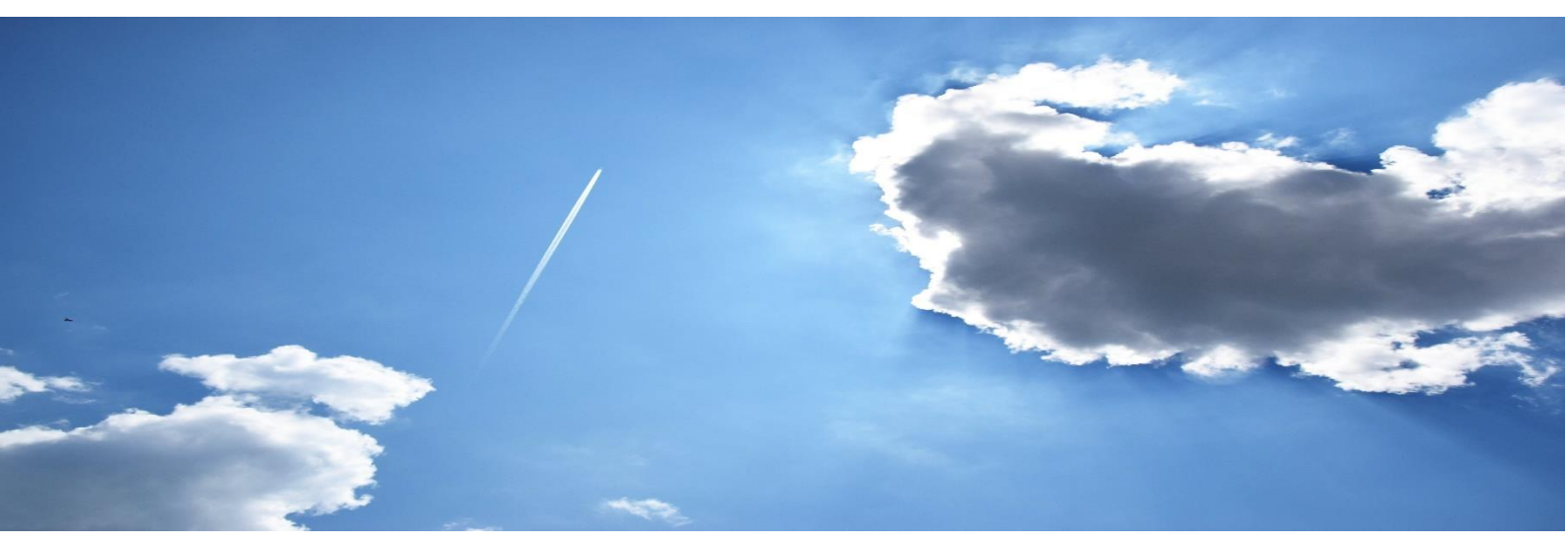

www.WirliebenSolar.de - info@WirliebenSolar.de Irrtümer und technische Änderungen vorbehalten.

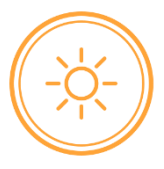

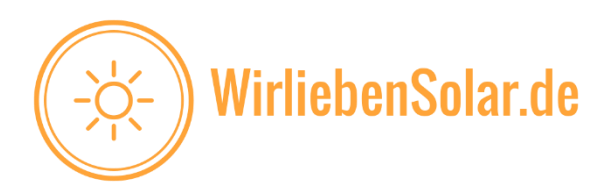

Registrieren Sie sich auf der Website, sollten Sie noch keinen aktiven Zugang besizten.

Begeben Sie sich auf die Website der EWE Netz unter: <u>https://www.ewe-netz.de/einspeiser/strom/ihr-netzanschluss</u>

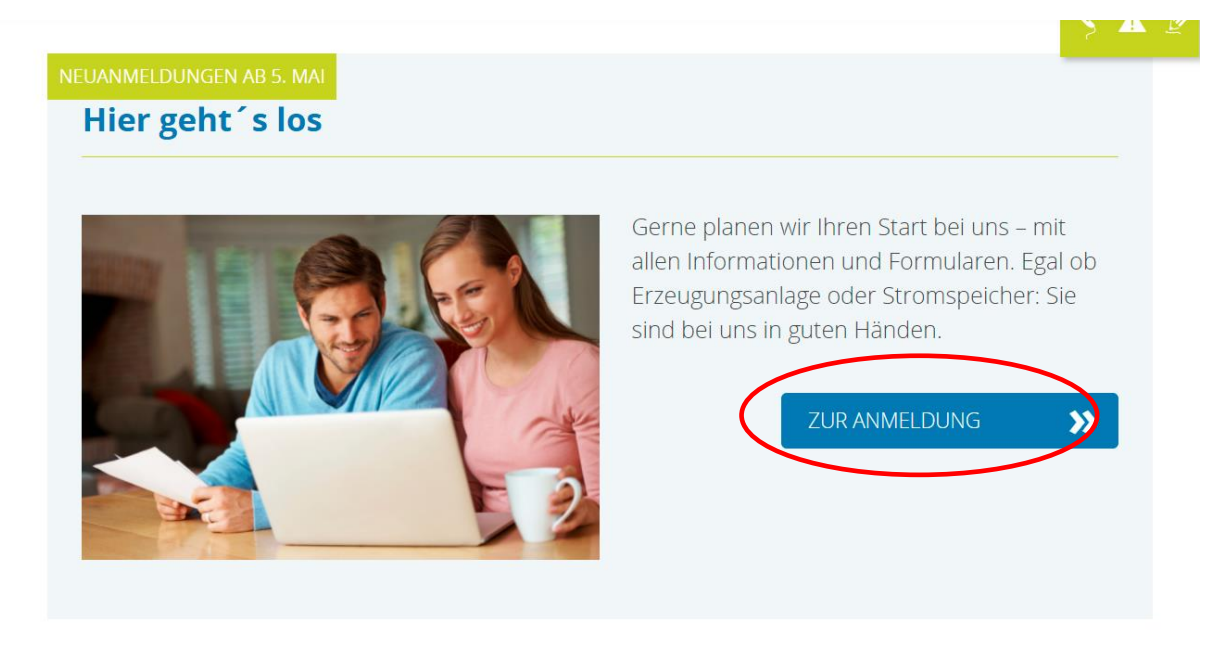

Quelle: EWE Netz

Mittig auf der Seite finden Sie folgenden Bereich. Klicken Sie hier auf "Zur Anmeldung".

Sie gelangen zu folgendem Eingabefeld:

| Login über EWE NETZ                                      |  |
|----------------------------------------------------------|--|
| E-Mail                                                   |  |
| E-Mail eingeben                                          |  |
| Passwort                                                 |  |
| Passwort                                                 |  |
| Passwort vergessen?                                      |  |
| Anmeldung                                                |  |
| Oder                                                     |  |
| Klicken Sie hier, zur Authentifizierung ohne<br>Passwort |  |
|                                                          |  |
| noch kein Konto?                                         |  |
| noch kein Konto?<br>Registrieren Sie sich jetzt          |  |

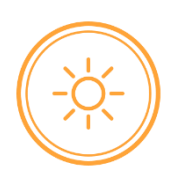

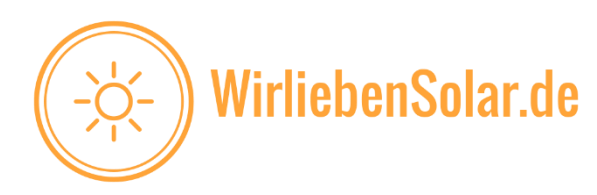

Klicken Sie auf "Registrieren Sie sich jetzt", sollten Sie noch nicht Registriert sein. Sie werden dann gebeten Ihre Emailadresse einzugeben. Ihnen wird eine Mail mit einem Bestätigungscode zum Abschluss der Registrierung zugesendet.

| Sprechen wir zusammen.                                     | Wie arbeiten Sie mit Ihren Anträgen?                                                                                                    |
|------------------------------------------------------------|----------------------------------------------------------------------------------------------------|
| Für den kostenlosen Kontakt mit uns<br>wählen Sie einfach: | Die bereits gesendeten Anträge können Sie aufrufen, bis wir dem zukünftigen Anlagenbetreiber das Angebo<br>nicht gesendete Anträge können Sie vervollständigen. |
| T 0800 3936389                                             | Haben Sie Fragen zur Antragsbearbeitung bzw. zu Ihren gesendeten Anträgen, dann rufen Sie uns an.                                                               |
| F 0441 4808 1195                                           |                                                                                                    |
| zum Kontaktformular 🔉                                      |                                                                                                    |
|                                                            |                                                                                                    |
| NEUER ANTRAG                                               |                                                                                                    |
| Keine Anträge wurden gefunden. Bitte 'Neuer Ar             | ntrag' klicken, um einen neuen Antrag zu starten                                                                                                    |
| NEUER ANTRAG                                               |                                                                                                    |

Nach erfolgreicher Registrierung gelangen Sie auf die folgende Seite.

Quelle: EWE Netz

Ganz unten finden Sie den Button "Neuer Antrag". Klicken Sie auf den Button.

**Schritt 1:** Sie gelangen zur Eingabemaske. Schritt für Schritt werden Sie ab jetzt durch die Anmeldung geführt. Sie beginnen mit der **Eingabe des Standortes**.

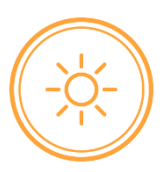

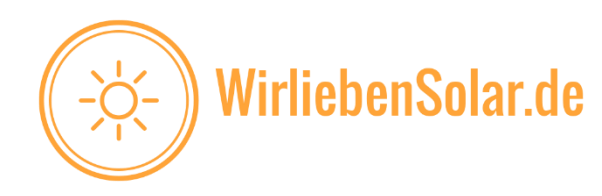

|                                                                                                    | JNDEN GESCHÄFTSKUNDEN EINSPEISER MARKTPARTNER KOMMUNEN                                                                                                    | Zur Übersicht LOGOUT   |  |  |
|----------------------------------------------------------------------------------------------------|----------------------------------------------------------------------------------------------------|------------------------|--|--|
|                                                                                                    | Melden Sie Ihre Erzeugungs- oder<br>Speicheranlage<br>Hier können Sie Ihre Erzeugungs- oder Speicheranlage melden. Dazu er<br>Felder im Formular ausfüllen und absenden. | infach die notwendigen |  |  |
| <ul> <li>Standort</li> <li>Bitte geben Sie hier Daten zum Standort ihrer neuen Erzeugungsanlage ein.</li> <li>Wie möchten Sie den Standort angeben?</li> <li>Adresse</li> <li>Gemarkung</li> </ul> |                                                                                                    |                        |  |  |
| PLZ und Ort*<br>Straße und Hausnummer*                                                                                                    | PLZ Ort Straße Nr.                                                                                                    |                        |  |  |
| Ortsteil                                                                                                    | Ortsteil                                                                                                    |                        |  |  |
| Gebäude, Gebäudeteil                                                                                                    | Gebäude, Gebäudeteil                                                                                                    | i                      |  |  |
| Geografische B Koordinate                                                                                                    | en 53° 6' 43                                                                                                    | 3,4 " (i)              |  |  |
| Geografische L Koordinate                                                                                                    | n 53° 6' 43                                                                                                    | 3,4 " (i)              |  |  |
| Ich bestätige, dass die                                                                                                    | e anzumeldende Anlage im Gebiet der EWE NETZ steht.*                                                                                                    | <b>»</b>               |  |  |

Quelle: EWE Netz

Hilfreich ist an dieser Stelle zu wissen, dass Sie google maps verwenden können um die Koordinaten des Standortes herauszubekommen. In <u>google maps</u>

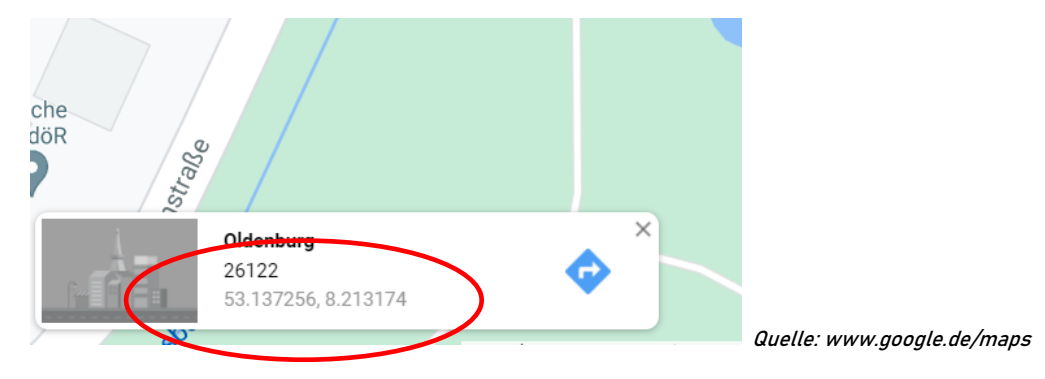

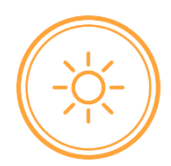

www.WirliebenSolar.de - info@WirliebenSolar.de

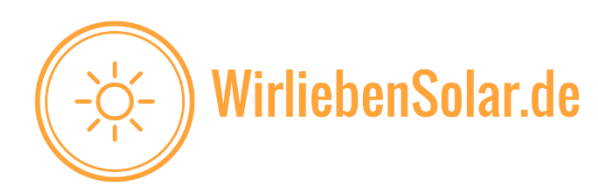

Durch einen Klick auf die Koordinaten werden sie Ihnen in der richtigen Form angezeit. So wird dann aus den obenstehenden Koordinaten folgende Form:

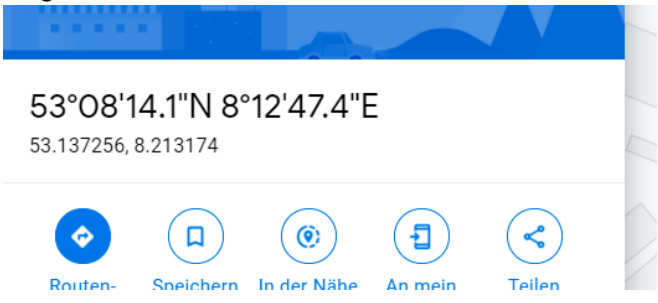

In der Eingabemaske der EWE wird die "geografische B Koordinate" gefordert. Google zeigt diesen Wert als Nördliche Breite an. Tragen Sie in die drei Felder also die zahlen vor dem N ein.

| Geografische B Koordinaten | 53 ° | 08 ' | 14,1 " (i) |
|----------------------------|------|------|------------|
| Geografische L Koordinaten | 8 °  | 12 ' | 47,4 " (i) |
|                            |      |      | WEITER SS  |

## Schritt 2: Erzeugungsart

| 2         | Erzeugungsart                                                                       |             |        |                 |
|-----------|-------------------------------------------------------------------------------------|-------------|--------|-----------------|
| -         | Bitte wählen Sie zunächst die Energie- und Anlagenart aus.                          |             |        |                 |
|           | Mit welcher Energieart wird der<br>Generator betrieben?*                            | Sonne       |        | ~               |
|           | Um was für eine Anlagenart handelt<br>es sich?*                                     | Solaranlage |        | ~               |
|           | Bei der geplanten Anlage handelt es sich um eine steckerfertige Erzeugungsanlage () |             |        |                 |
|           |                                                                                     |             | WEITER | <b>&gt;&gt;</b> |
| Quelle EV | VE Netz                                                                             |             |        |                 |

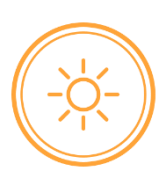

www.WirliebenSolar.de - info@WirliebenSolar.de

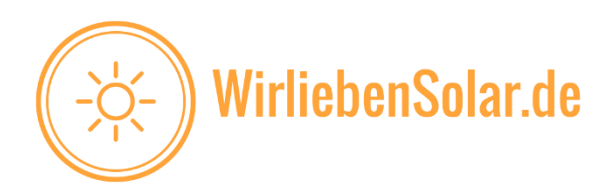

## Erzeugungsart

Bitte wählen Sie zunächst die Energie- und Anlagenart aus.

| Mit welcher Energieart wird der<br>Generator betrieben?* | Sonne                                             | ~           |     |
|----------------------------------------------------------|---------------------------------------------------|-------------|-----|
| Um was für eine Anlagenart handelt<br>es sich?*          | Solaranlage                                       | ~           |     |
| Bei der geplanten Anlage handelt                         | es sich um eine steckerfertige Erzeugungsanlage 🧃 |             |     |
| Ein Zweirichtungszähler am zentra                        | alen Zählerplatz ist vorhanden 🧻                  |             |     |
| Geräte Nr. (ID)*                                         | 95003752                                          |             | ()  |
| Foto vom Stromzähler*<br>(.pdf oder.jpg, bis 5 MB)       |                                                   |             |     |
| 1.8.0 / A+ Verbrauch*                                    |                                                   | 1139 ,x kWh | (i) |
| 2.8.0 / A- Einspeisung*                                  |                                                   | 0 ,x kWh    | ()  |
| Datum der Ablesung*                                      | 23.05.2021                                        | 17          |     |

#### Quelle: EWE Netz

Ihre Geräte Nr. finden Sie oben auf Ihrem Zähler. Die angezeigten Werte auf Ihrem Zähler wechseln im bestimmten Intervall. Notieren Sie sich beide Werte. Der Angezeigte Wert unter 2.8.0 sollte auf "0" stehen, hatten Sie bisher kein Balkonkraftwerk in Betrieb.

Nehmen Sie ein Foto von Ihrem Zähler auf. Dieses müssen Sie in der Eingabemaske noch hochladen und es hilft Ihnen die geforderten Werte einzutragen.

## Schritt 3: Anlagenbetreiber

Sind Sie Mieter, so setzen Sie hier den Punkt bei "Ja"

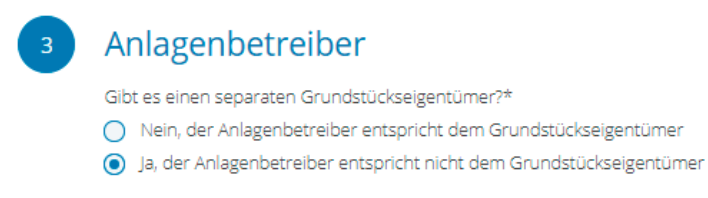

www.WirliebenSolar.de - info@WirliebenSolar.de

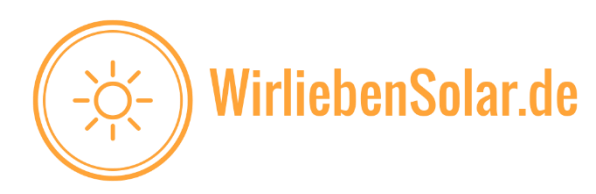

## Schritt 4: Anlagenerrichter

Hier Tragen Sie die Daten der Person ein, die das Balkonkraftwerk Angeschlossen hat. Seit 2018 kann die Inbetriebnahme eines steckerfertigen Balkonkraftwerkes (max. 600W) durch einen Laien erfolgen.

## Schritt 5: Grundstückseigentümer

Hier Tragen Sie die Daten des Grundstückseigentümers ein.

## Schritt 6: Anlagendaten

Hatten Sie zuvor noch keine Photovoltaikanlage installiert, dann können Sie die Punkte wie folgt beantworten:

| 6 | Anlagendaten                                                                                                    |
|---|----------------------------------------------------------------------------------------------------|
|   | Handelt es sich um einen Neuantrag oder die Änderung eines Altantrages?*                                                             |
|   | Antragsänderung                                                                                                    |
|   | Handelt es sich bei Ihrer geplanten Erzeugungsanlage um*                                                                             |
|   | die erste Erzeugungsanlage                                                                                                    |
|   | <ul> <li>eine weitere Erzeugungsanlage auf diesem Grundstück, Gebäude, Betriebsgelände, oder sonst in räumlicher<br/>Nähe</li> </ul> |
|   | Die geplante Erzeugungsanlage wurde schon einmal in Betrieb gesetzt                                                                  |
|   | Um was für eine Anlage handelt es sich?* 🧻                                                                                           |
|   | • Gebäude                                                                                                    |
|   | C Lärmschutzwand                                                                                                    |
|   | Freiflächenanlage                                                                                                    |

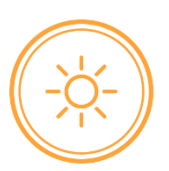

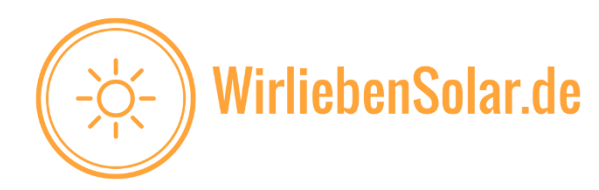

(i)

(i)

Um was für eine Art Gebäude handelt es sich?\*

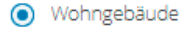

🔘 kein Wohngebäude

Die Solaranlage ist wie folgt installiert:\*

- Die Solaranlage ist ausschließlich in, an oder auf
   a) einem Wohngebäude oder
   b) einem anderen Gebäude im Innenbereich einer Gemeinde nach § 34 BauGB oder
   c) einer Lärmschutzwand
   im Sinne des § 48 Abs. 2 EEG angebracht.
- Die Solaranlage ist in, an oder auf einem Gebäude oder einer sonstigen baulichen Anlage im Sinne des § 48 Abs. 1 Nr. EEG angebracht. Diese sind vorrangig zu anderen Zwecken als der Erzeugung von Strom aus solarer Strahlungsenergie errichtet worden.

Der Anlagenbetreiber belegt die vorstehenden Angaben jeweils durch geeignete Nachweise. (pdf oder.jpg, bis 5 MB) 1 HOCHLADEN

Sollte der Anlagenbetreiber für den in der/den DEA erzeugten Strom Stromsteuerbefreiung in Anspruch nehmen, informiert er EWE NETZ hierüber unverzüglich.

### Auf das Hochladen eines Fotos als Beleg der Daten verzichten wir an dieser Stelle. Die Anmeldung kann auch ohne den upload fortgesetzt werden.

Sollte der Anlagenbetreiber für den in der/den DEA erzeugten Strom Stromsteuerbefreiung in Anspruch nehmen, informiert er EWE NETZ hierüber unverzüglich.

Der Anlagenbetreiber verzichtet auf die EEG-Vergütung gemäß §7 Abs. 2 EEG

Grund des Verzichts\*

- EEG-Vergütung führt zu wirtschaftlichen Nachteilen
- O Anderer Grund

Soweit der erzeugte Strom in das Netz des Netzbetreibers eingespeist wird, kann unter den Voraussetzungen des EEG ein Anspruch auf Förderung gegenüber dem Netzbetreiber entstehen. Der Anlagenbetreiber verzichtet gegenüber dem Netzbetreiber aus den vorgenannten Gründen auf den Anspruch auf Förderung. Der Verzicht bezieht alle Ansprüche auf Förderung des eingespeisten Stroms nach dem EEG.

Die Erklärung bezieht sich auf sämtliche Ansprüche ab der Inbetriebnahme der Erzeugungsanlage.

Es ist ein zusätzlicher Kunde (z.B. Mieter) mit separatem Zähler (Z2) für die Versorgung hinter geschaltet.

| EWEnetz |                           |
|---------|---------------------------|
| VNB H   | 1 tigentumsgrenze — — — - |

## Schritt 7: Anlagenleistung

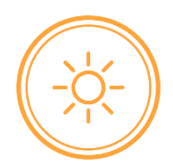

www.WirliebenSolar.de - info@WirliebenSolar.de

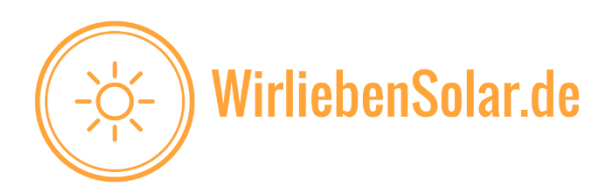

An dieser Stelle leisten wir Ihnen Unterstützung, indem wir alle benötigten Daten bei uns auf der Website unter dem Balkonkraftwerk DUAL kostenlos zum Download zur Verfügung stellen.

| Downloads Balkonkraftwerk Dual                                                                                                    |                                                                          |
|----------------------------------------------------------------------------------------------------|--------------------------------------------------------------------------|
| <ul> <li>Anschlussanleitung Balkonkraftwerk Dual</li> <li>Bedienugsanleitung Microwechselrichter Hoymiles</li> <li>Montageanleitung Aufständerung 20° Flachdach / I</li> <li>Montageanleitung Dachmontagesystem Ziegeldach</li> <li>Hoymiles HM-600 Einheitenzertifikat VDE_AR-N_4</li> <li>Hoymiles HM-600 Zertifikat für den NA-Schutz</li> <li>Datenblatt Microwechselrichter Hoymiles HM-600 [</li> <li>Heymites Microwechselrichter Garantiebedingunge</li> <li>Datenblatt Premium Solarmodul 325 Wp</li> </ul> | HM-600 [Englisch]<br>3oden<br>1<br>1<br>105<br>Englisch]<br>m [Englisch] |
| 7 Anlagenleistung                                                                                                    |                                                                          |
| PV-Module                                                                                                    |                                                                          |
| Hersteller und Modultyp* JA Solar                                                                                                    | JAM 60S17-325MR                                                          |
| Anzahl und Nennleistung*                                                                                                    | 2 <b>+</b> 325 W                                                         |
| Summe Nennleistung 0,65 W                                                                                                    |                                                                          |
| Datenblatt Modulhersteller* Hochgeladene Da<br>(jpg oder .pdf, bis 5 MB)                                                                                                    | tei: Datenblatt_Modulhersteller.pdf 866.55 KB                            |

Sie können die eingegebenen Daten übernehmen oder dem "Datenblatt Premium Solarmudul 325 Wp" entnehmen. Das Datenblatt laden Sie dann an dieser Stelle hoch.

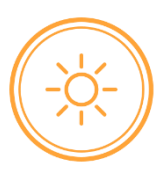

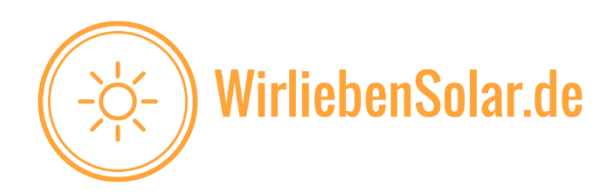

#### Downloads Balkonkraftwerk Dual Anschlussanleitung Balkonkraftwerk Dual Bedienugsanleitung Microwechselrichter Hoymiles HM-600 [Englisch] Montageanleitung Aufständerung 20° Flachdach / Boden • Montageanleitung Dachmontagesystem Ziegeldach Hoymiles HM-600 Einheitenzertifikat VDE\_AR-N\_4109 Hoymiles HM-600 Zertifikat für den NA-Schutz Detenblatt Midrowechselrichter Hoymiles HM-600 [Englisch] Hoymiles Microwechselrichter Garantiebedingungen [Englisch] Datenblatt Premium Solarmodul 325 Wp Wechselrichter Hersteller und Typ\* HM-600 oymiles + Anzahl\* 1 Wirkleistung WR (AC) und 0,6 kW 0,6 kVA Scheinleistung WR (AC)\* Summe Wirkleistung P<sub>Amax</sub> 0,60 kV Summe Scheinleistung SAmax 0,60 kVA Einheitenzertifikat Wechselrichter HOCHLADEN ₾ (.jpg oder .pdf, bis 5 MB) Technisches Datenblatt HOCHLADEN <u>, 1,</u> Wechselrichter\* (.jpg oder .pdf, bis 5 MB) Zertifikat Wechselrichter integrierter 1 HOCHLADEN NA-Schutz\* (.jpg oder .pdf, bis 5 MB)

Entnehmen Sie unserer Website die geforderten Datenblätter. Die Pfeile markieren die entsprechenden Dokumente

| Kurzschlusswechselstrom Ik" [A]: | 1,20              | .,0               |
|----------------------------------|-------------------|-------------------|
| Name der EZE:                    | HM-500<br>HM-500T | HM-600<br>HM-600T |
| Wirkleistung [W]:                | 500               | 600               |
| Scheinleistung [VA]:             | 500               | 600               |
| Remessungssnannung [V]:          | 230 V· N          |                   |

Dem Datenblatt des HM 600 können Sie die Wirkleistung und die Scheinleistung entnehmen.

www.WirliebenSolar.de - info@WirliebenSolar.de

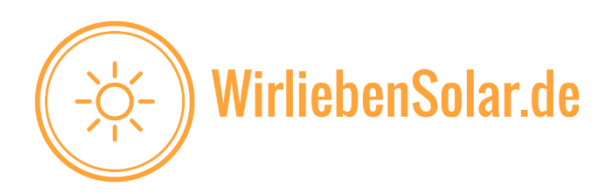

In beiden Fällen muss 0,6 eingetragen werden. Achten Sie auf die Einheit (0,6kW = 600W).

| Bis zu 600 kWh grünen Strom im Jahr selber erzeugen! |
|------------------------------------------------------|
|                                                      |
| CO2 - Emissionsausgleich von bis zu 260 kg pro Jahr  |

Wie wir bereits auf unserer Website geschrieben haben, ist es mit dem Balkonkraftwerk Dual möglich, eine Eigenerzeugungsmenge von bis zu 600 kWh pro Jahr zu produzieren. Tragen Sie dies so ein. Nun gehen Sie davon

aus, das der eigens produzierte Strom auch vollständig verbraucht und nicht eingespeist wird. Deshalb tragen Sie unter dem Punkt Eigenversorgungsmenge auch die 600 kWh ein.

| + Wechselrichter hinzufügen                                                |                                                                   |          |     |
|----------------------------------------------------------------------------|-------------------------------------------------------------------|----------|-----|
| Gesamtergebnis aus Summe<br>Wirkleistung                                   | 0,60 kW                                                           |          |     |
| Gesamtergebnis aus Summe<br>Scheinleistung                                 | 0,60 KVA                                                          |          |     |
| Zertifikat zentraler NA-Schutz > 30 kVA<br>(jpg oder .pdf, bis 5 MB)       |                                                                   |          |     |
| Die Eigenerzeugungsmenge beträgt<br>pro Jahr voraussichtlich ca.:*         |                                                                   | 600 kWh  | (i) |
| Die Eigenversorgungsmenge in kWh<br>beträgt pro Jahr voraussichtlich ca.:* |                                                                   | 600 kWh  | (i) |
| Etwaige nach der Eigenversorgung und                                       | d/oder der Relieferung Dritter verbleibende Strommengen werden in | das Netz |     |

Etwaige nach der Eigenversorgung und/oder der Belieferung Dritter verbleibende Strommengen werden in das Netz von EWE NETZ eigespeist.

| Netzeinspeisung*                                                                                                    | 2-phasig | • (i) |  |  |
|----------------------------------------------------------------------------------------------------|----------|-------|--|--|
| Einspeisemanagement ()                                                                                                    |          |       |  |  |
| Art der Leistungsreduzierung* (j)                                                                                                    |          |       |  |  |
| Keine Leistungsreduzierung                                                                                                    |          |       |  |  |
| Begrenzung der maximalen Wirkleistungseinspeisung auf 70% (Nur f ür Solaranlagen mit einer installierten<br>Leistung von bis zu 25 kW m öglich)      |          |       |  |  |
| Leistungsreduzierung durch einen Tonfrequenzsteuerempfänger (Auftrag EWE NETZ)                                                                       |          |       |  |  |
| C Leistungsreduzierung durch einen Tonfrequenzsteuerempfänger (externer Auftrag)                                                                     |          |       |  |  |
| Hinweis: Werden die technischen Vorgaben nicht eingehalten, verringert sich gemäß EEG der gesetzliche<br>Vergütungsanspruch auf den Monatsmarktwert. |          |       |  |  |

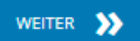

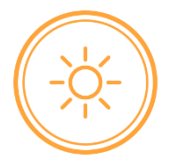

www.WirliebenSolar.de - info@WirliebenSolar.de

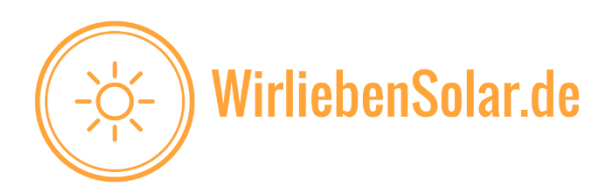

## Schritt 8: Messkonzept:

Hier tragen Sie bitte bei Betriebsweise "Überschusseinspeisung" ein und bei Messkonzept "Eigenverbrauch ohne Erzeugungszähler".

| 8                                                                                                    | Messkonzepte   |                                                                                                    |   |
|----------------------------------------------------------------------------------------------------|----------------|----------------------------------------------------------------------------------------------------|---|
|                                                                                                    | Betriebsweise* | Überschusseinspeisung                                                                              | ~ |
|                                                                                                    | Messkonzept*   | Eigenverbrauch ohne Erzeugungszähler                                                               | ~ |
| Wesskonzept*         Eigenverbrauch ohne Erzeugungzäll         EWE netz         UMB         UMB |                | Inden Sie   Finden Sie speiser. rch* ① speisung er gemäß § 10 Abs. 1 EEG (MSB-ID)E K herunterladen |   |

## Schritt 9: EEG-Umlagepflicht

Der Punkt ist bereits richtig gesetzt. Sie müssen hier keine weiteren Eingaben vornehmen.

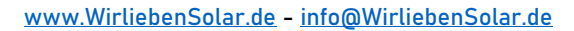

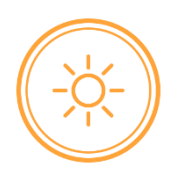

WEITER 📡

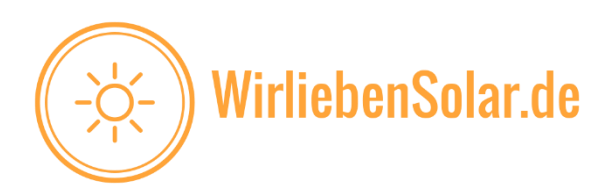

9

## EEG-Umlagepflicht

Die Stromerzeugungsanlage wird zur\* (i)

- Eigenversorgung genutzt
- Belieferung Dritter genutzt
- Eigenversorgung und Belieferung Dritter genutzt

### Schritt 10: Abrechnung

צרופצרו נוונרו ווו שמש מווצרו ורוור שנו טרווורביב בווושף בופרו (השטרוווונג ב.ש טרושמנבטרבער מרואיבו שעווצטבו מסט).

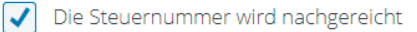

Steuer\*

- Der Anlagenbetreiber tritt als regelbesteuernder Unternehmer auf bzw. verzichtet auf die Anwendung des § 19 Abs. 1 UStG und optiert freiwillig zur Regelbesteuerung. Zu dem ermittelten Entgelt für die Einspeisung elektrischer Energie in das Netz von EWE NETZ wird die Umsatzsteuer von EWE NETZ in der jeweils gesetzlich festgelegten Höhe zusätzlich vergütet. Der Anlagenbetreiber hat die Umsatzsteuer an das Finanzamt abzuführen. Falls die Anlage zur Stromgewinnung Teil eines land- und forstwirtschaftlichen Betriebes ist und der Anlagenbetreiber einen verringerten Steuersatz gemäß § 24 Abs. 1 Nr. 3 UStG unterliegt, informiert der Anlagenbetreiber EWE NETZ gesondert.
- Der Anlagenbetreiber erklärt, dass der oben genannte Tatbestand nicht auf ihn zutrifft, weil er Kleinunternehmer im Sinne des § 19 UStG ist bzw. nicht dem Umsatzsteuergesetz unterliegt. Aus diesem Grund unterliegen die dem Anlagenbetreiber zustehenden Vergütungen aus Stromlieferungen nicht der Umsatzsteuer. Die von EWE NETZ zu erstellenden Gutschriften weisen demnach keine Umsatzsteuer aus.

Setzen Sie einen Haken bei die Steuernummer wird nachgereicht. Diese Eingabe muss nicht durchgeführt werden, da Sie keinen Strom einspeisen und die Einspeisung nicht vergütet wird. Die EWE Netz wird deshalb auch keine Steuernummer fordern.

Setzen Sie einen Punkt bei "Der Anlagenbetreiber erklärt, dass der oben genannte Tatbestand nicht auf ihn zutrifft".

Weitere Eingaben müssen hier nicht gemacht werden.

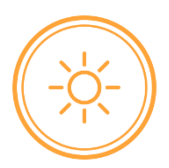

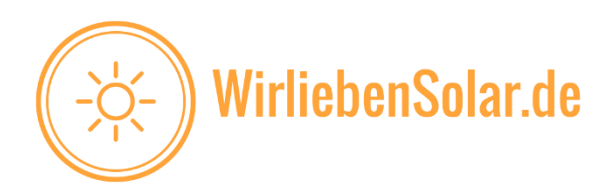

## Schritt 11: Überprüfen und Absenden

| 11 | Überprüfen & Absenden                                                                                                    |               |      |
|----|----------------------------------------------------------------------------------------------------|---------------|------|
|    | Bitte überprüfen Sie Ihre Angaben. Durch Scrollen werden diese sichtbar und können durch Anklicken des Stiftes<br>geändert werden.                                                               |               |      |
|    | Geplanter Inbetriebsetzungstermin*                                                                                                    | 01.06.2021    | ) (j |
|    | Bemerkung                                                                                                    |               |      |
|    | Zusammenfassung Ihrer Daten                                                                                                    | HERUNTERLADEN |      |
|    | <ul> <li>Ich habe die Datenschutzinformationen der EWE NETZ GmbH gemäß Art. 13 und 14 DS-GVO zur Kenntnis genommen.*</li> <li>Ja, ich stimme den allgemeinen Vertragsbedingungen zu.*</li> </ul> |               |      |
|    |                                                                                                    |               |      |
|    | Ja, ich stimme den Ergänzenden Bedingungen Strom zu.*                                                                                                    |               |      |
|    | Ja, ich stimme den technischen Anschlussbedingungen Strom zu.*                                                                                                    |               |      |
|    |                                                                                                    | WEITER እ      |      |

## Setzen Sie hier überall die Haken und tragen Sie das Datum des geplanten Inbetriebsetzungstermins ein.

Klicken Sie auf weiter.

## Geschafft!

Glückwunsch, Sie haben Ihr Balkonkraftwerk erfolgreich bei der EWE Netz angemeldet.

Wir wünschen Ihen allzeit viel Sonnenschein.

Ihr Team von Wirliebensolar.de

Dominik & Lars

www.WirliebenSolar.de - info@WirliebenSolar.de

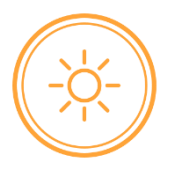

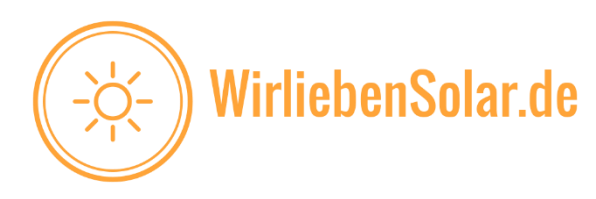

## Haben Sie noch Fragen?

Wir helfen!

# Kontaktieren Sie uns telefonisch oder per Email

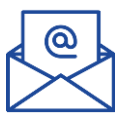

info@WirliebenSolar.de

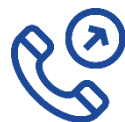

Dominik: +49 15737987418 Lars: +49 1779 176996

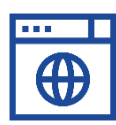

www.WirliebenSolar.de

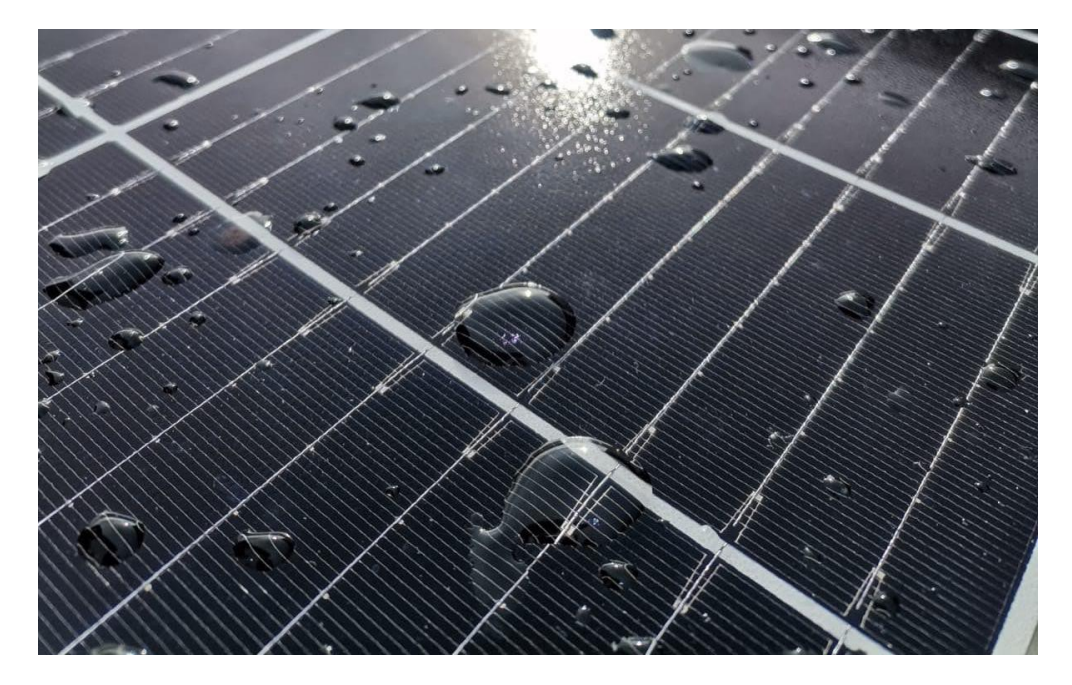

www.WirliebenSolar.de - info@WirliebenSolar.de Irrtümer und technische Änderungen vorbehalten.

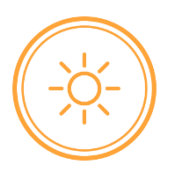